# Sicherung aus altem Moodle einspielen

## Achtung bei

- viel H5P > an Leko
- viele Filme > Kurs verkleinern > Filme auslagern auf THN Mediasharing oder FAUBox
- GridFormat > Das "Kachelformat" ist jetzt am neuen System verfügbar. Nachdem Einspielen der Sicherung muss es in den Kurseinstellungen manuell noch einmal als Kursformat ausgewählt werden, da ein automatisiertes Umwandeln vom alten Gridformat auf das neue Kachelformat nicht möglich ist. Das Layout muss ggf. noch einmal überarbeitet werden (Bilder in Kacheln etc.).
- komplexe Fragensammlungen > ???

## Sicherung erstellen

Zunächst müssen Sie eine Sicherung Ihres Kurses im bestehenden Moodlesystem, die Sie lokal auf Ihrem Rechner abspeichern. Eine Anleitung dazu finden Sie hier.

Bitte überprüfen Sie auch die Größe Ihrer heruntergeladenen Datei. Im neuen Moodlesystem können nur Kurse bis 500MB wiederhergestellt werden. Überschreitet Ihre Sicherung diese Größe, können Sie hier nachsehen, wie Sie die Größe Ihres Kurses verkleinern können.

## Sicherung in Moodle 4 wiederherstellen

### Schritt 1: Aufrufen des neuen Moodlesystems

Rufen Sie das neue Moodlesystem auf und melden Sie sich mit Ihren gewohnten Zugangsdaten an.

### Schritt 2: Einen neuen Kurs anlegen

Navigieren Sie über das Menü oben in den Reiter Meine Kurse. Klicken Sie hier rechts oben auf die drei Punkte und wählen Neuer Kurs.

#### $sicherung\_wiederherstellen\_1\_markiert.png$

Geben Sie nur die nötigen Kurseinstellungen ein (Name, Kurzname). Alle weiteren Angaben werden über die Sicherungsdatei direkt aus dem bestehenden Kurs übernommen. Achtung: Wenn Sie Fakultätsmanager\*in Ihrer Fakultät sind, müssen Sie zusätzlich darauf achten, den richtigen Kursbereich auszuwählen.

| Startseite                                    | Dashboard           | Meine Kurse Support - Weitere Links -                                                   | Q Q D V          |
|-----------------------------------------------|---------------------|-----------------------------------------------------------------------------------------|------------------|
| Kurse / Sandbox / Dozent,                     | David / Kur         | e und Kursbereiche verwalten / Neuen Kurs anlegen                                       |                  |
| Dozent, David                                 | ł                   |                                                                                         |                  |
| Kursbereich Papierkor                         | b Mehr <del>v</del> |                                                                                         |                  |
| Neuen Kurs a                                  | nleger              |                                                                                         |                  |
|                                               | inegei              |                                                                                         | Alles aufklappen |
| Allgemeines     Vollständiger Kurspame        |                     | Beisniel Wiederherstellung                                                              |                  |
| Kurzer Kursname                               | 0 0                 | Beispiel_Wiederherstellung                                                              |                  |
|                                               |                     |                                                                                         |                  |
| Kursbereich                                   | 9 0                 | × Sandbox / Dozent, David                                                               |                  |
| Kursbereich                                   | 00                  | Suchen                                                                                  |                  |
| Kursbereich<br>Kurssichtbarkeit               | 00                  | × Sandbox / Dozent, David<br>Suchen ▼<br>Verbergen ◆                                    |                  |
| Kursbereich<br>Kurssichtbarkeit<br>Kursbeginn | 0 0<br>0<br>0       | × Sandbox / Dozent, David<br>Suchen ▼<br>Verbergen ↓<br>28 ♦ März ♦ 2023 ♦ 00 ♦ 00 ♦ mm |                  |

Klicken Sie Speichern und Anzeigen am Ende der Seite.

#### Schritt 3: Sicherung wiederherstellen

Bleiben Sie in dem soeben neu erstellten Kurs. Wählen Sie oben in der Navigation den Punkt Mehr und klicken im Dropdown-Menü auf Kurs aus eLearning wiederherstellen.

| - | Beis<br>Kurs | piel_Wie                               | derherstell                                                     | ung<br>Bewertungen                      | Berichte                | Mehr ~                                                        |          |          |             |            |   |
|---|--------------|----------------------------------------|-----------------------------------------------------------------|-----------------------------------------|-------------------------|---------------------------------------------------------------|----------|----------|-------------|------------|---|
|   | 0            | Dieser Kurs ist zi<br>Sie können die S | ur Zeit <b>verborgen</b> . Sol<br>Sichtbarkeit in den <b>Ku</b> | ange der Kurs wei<br>rseinstellungen är | ter verborgen<br>1dern. | Fragensammlung<br>Inhaltsspeicher                             |          |          | ıf zugreife | en.        |   |
|   | ~ A          | llgemeine                              | s                                                               |                                         |                         | Badges<br>Kompetenzen<br>Selbst vom Kurs 'Beispiel_Wiederhers | tellung' | abmelden | Alles       | einklappen |   |
|   | Ē            | Kursnachricht                          | en                                                              |                                         |                         | Kurse verwalten<br>Papierkorb<br>Kurs löschen                 |          |          |             |            |   |
|   |              |                                        |                                                                 |                                         |                         | Kurs aus eLearning wiederherstellen<br>Kurse wiederverwenden  |          |          |             |            |   |
|   | ~ A          | bschnitt 1                             |                                                                 |                                         |                         |                                                               |          |          |             |            |   |
|   | ~ A          | bschnitt 2                             |                                                                 |                                         |                         |                                                               |          |          |             |            |   |
|   | ~ A          | bschnitt 3                             |                                                                 |                                         |                         |                                                               |          |          |             |            | ? |

Auf der folgenden Seite können Sie die im alten System erstellte Sicherung hochladen (direkt über 'Drag and drop' oder durch Auswahl eines Verzeichnisses auf Ihrem Computer). Drücken Sie anschließen Wiederherstellen unterhalb des Abschnittes.

| Kurs Einstellung | jen Teilnehmer, | /innen Bewertu                 | ungen Berichte Mehr <del>v</del>              |  |  |
|------------------|-----------------|--------------------------------|-----------------------------------------------|--|--|
| Wiederherstellen | •               |                                |                                               |  |  |
| Sicherungs       | sdatei im       | portierer                      |                                               |  |  |
| Dateien          | 0               | Datei wählen<br>sicherung-mood | Maximale Dateigröße: 500 MB<br>le2-course.mbz |  |  |
|                  |                 |                                |                                               |  |  |
|                  |                 |                                |                                               |  |  |
|                  |                 | Misclerherstells               |                                               |  |  |
|                  |                 | Wiedemerstein                  |                                               |  |  |

Auf der nächsten Seite drücken Sie am Seitenende auf Weiter.

| In die Sicherung einbezogen                         | ı (mit Nutzerinformationen)                                                                                                    |                                                                                                    |
|-----------------------------------------------------|----------------------------------------------------------------------------------------------------|----------------------------------------------------------------------------------------------------|
| Modul Titel                                         |                                                                                                    | Nutzerinfo                                                                                                    |
| q⊈ Feedback                                         | test                                                                                                    | ×                                                                                                    |
| Link/URL                                            | Dokument                                                                                                    | *                                                                                                    |
| In die Sicherung einbezogen                         | ı (mit Nutzerinformationen)                                                                                                    |                                                                                                    |
| Modul                                               | Titel                                                                                                    | Nutzerinfo                                                                                                    |
| C Verzeichnis                                       | test                                                                                                    | *                                                                                                    |
| In die Sicherung einbezogen                         | ) (mit Nutzerinformationen)                                                                                                    |                                                                                                    |
|                                                     | Weiter                                                                                                    |                                                                                                    |
| en wenden Sie sich bitte an das Team Lehr- und Komp | vetenzentwicklung (LeKo).                                                                                                    |                                                                                                    |
|                                                     | In die Sicherung einbezogen<br>Modul<br>Feedback<br>Link/URL<br>In die Sicherung einbezogen<br>Modul<br>Verzeichnis<br>In die Sicherung einbezogen<br>Modul | In die Sicherung einbezogen (mit Nutzerinformationen)   Modul Titel   Peedback test   Dokument Dokument   In die Sicherung einbezogen (mit Nutzerinformationen)   Modul Titel   Die Verzeichnis test   In die Sicherung einbezogen (mit Nutzerinformationen)   Weiter |

Wechseln Sie hier auf Seite 2 in den Abschnitt In diesen Kurs wiederherstellen und dort auf Alle Inhalte eines vorhandenen Kurses löschen und dann wiederherstellen. Drücken Sie anschließend auf Weiter.

| Startseite Dashboard                                                                                                    | Meine Kurse Support 🗸 Weitere Links 🗸 | Q Q DD - Bearbeiten |
|----------------------------------------------------------------------------------------------------|---------------------------------------|---------------------|
|                                                                                                    | Kursbereiche suchen Q                 |                     |
|                                                                                                    | Weiter                                |                     |
|                                                                                                    |                                       |                     |
| In diesen Kurs wie                                                                                                    | derherstellen                         |                     |
| Den gesicherten Kurs mit diesem Kurs<br>verschmelzen                                                                                          | 0                                     |                     |
| Alle Inhalte dieses Kurses löschen und<br>dann wiederherstellen                                                                               | 0                                     |                     |
|                                                                                                    | Weiter                                |                     |
|                                                                                                    |                                       |                     |
| In einem vorhande                                                                                                    | enen Kurs wiederherstellen            |                     |
|                                                                                                    |                                       |                     |
| Den gesicherten Kurs mit einem<br>bestehenden Kurs verschmelzen                                                                               |                                       |                     |
| Den gesicherten Kurs mit einem<br>bestehenden Kurs verschmelzen<br>Alle Inhalte eines vorhandenen Kurses<br>löschen und dann wiederherstellen | 0                                     |                     |

Alle weiteren Einstellungen werden beibehalten (2x am Seitenende auf Weiter und abschließend auf Wiederherstellung ausführen klicken).

| Ωhı | Technolula<br>Histochula<br>Histolog | Startseite    | Dashboard         | Meine Kurse                      | Support 🗸      | Weitere Links 🗸             |   |   | Q | AP | DD 🗸 | Bearbeiten ( |
|-----|--------------------------------------|---------------|-------------------|----------------------------------|----------------|-----------------------------|---|---|---|----|------|--------------|
|     | war Ra                               |               |                   |                                  |                |                             |   |   |   |    |      |              |
|     | Dokument 🌐                           | *             |                   |                                  |                |                             | × | • |   |    |      |              |
|     |                                      | ~             |                   |                                  |                |                             | × | • |   |    |      |              |
|     | Abschnitt 3                          |               |                   |                                  |                | Nutzerdaten                 |   |   |   |    |      |              |
|     | test 🗀                               | *             |                   |                                  |                |                             | × | • |   |    |      |              |
|     | Absolutit 4                          | ~             |                   |                                  |                | Nutrondaton                 | × | • |   |    |      |              |
|     | Abschiltt 4                          |               |                   |                                  |                | Hutzerdaten                 |   |   |   |    |      |              |
|     |                                      |               |                   | Zurück                           | Abbrechen      | Wiederherstellung ausführen |   |   |   |    |      |              |
|     |                                      |               |                   |                                  |                |                             |   |   |   |    |      |              |
| в   | Sei technischen Proble               | men und Frag  | en wenden Sie si  | ich bitte an das <mark>Te</mark> | am Lehr- und K | ompetenzentwicklung (LeKo). |   |   |   |    |      |              |
| в   | Sitte beachten Sie die               | Datenschutzer | rklärung der Tech | nischen klochsch                 | de Mimbere     |                             |   |   |   |    |      |              |

Warten Sie schließlich, bis die Wiederherstellung abgeschlossen ist.

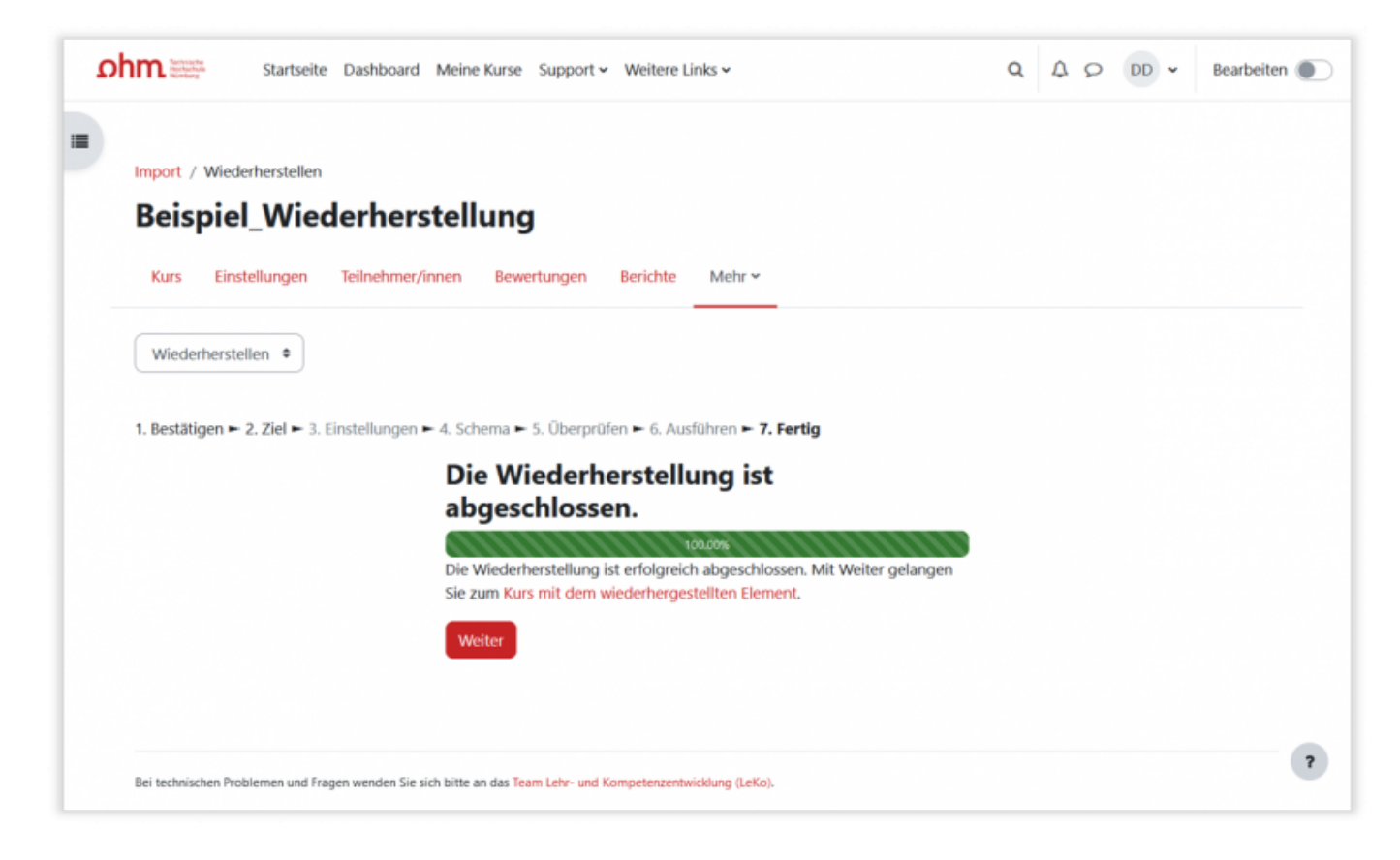

#### Testen und Layout prüfen

From: https://blendedlearning.th-nuernberg.de/wiki/blendedlearning/ - Wiki Digitale Lehre

Permanent link: https://blendedlearning.th-nuernberg.de/wiki/blendedlearning/doku.php?id=moodle4:vorbereitung:sicherungen&rev=1679919003

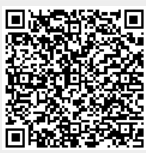

Last update: 2023/03/27 14:10